# 取扱説明書

# 2K HDMI キャプチャー L AXK2KHCL

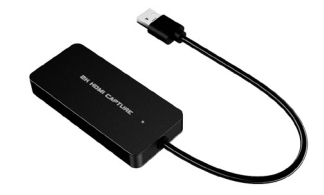

この度は本製品をお買い上げ誠にありがとうございます。 安全にご使用いただくため、ご使用の前にこの取扱説 明書をよくお読みください。

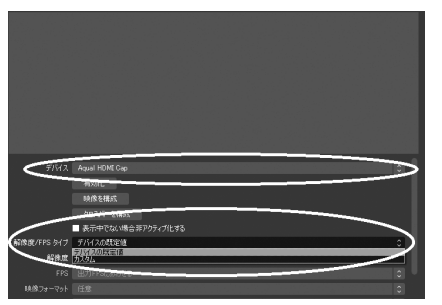

デバイスを選びます。 Aqual HDMI Cap

### 解像度を選びます。

デバイスの規定値かカスタムを選びます。 カスタムを選んだ場合は解像度を選びます。

| 解像度/FPS タイプ | カスタム                   |
|-------------|------------------------|
| 解像度         | 1080                   |
| FPS         | 1920×1080<br>1600×1200 |
| 映像フォーマット    | 1360×768<br>1280×720   |
| 金空閉         | 1280×960<br>1280×1024  |
|             | 1024×768<br>800×600    |
| 巴耶西         | 700-400                |

| ▲ 警告                                | この内容をお守りいただかないと、人が死亡や大けか<br>に至るような、重大な事故が起こる可能性があります。 |  |
|-------------------------------------|-------------------------------------------------------|--|
| ⚠注意                                 | この内容をお守りいただかないと、人のけがや財産の損害をまねくことがあります。                |  |
| 記号の意味(例)<br>気をつけていただきたい<br>という記号です。 |                                                       |  |
| ▲ 警告                                |                                                       |  |
| く 本製品                               | を修理・分解・改造しない。                                         |  |

- $\odot$ 発火や感電、破裂、やけど、動作不良の原因になります。
- 0 煙が出たり、変な臭いや音がしたら、すぐに使用を中止する。 そのまま使うと発火、感電の原因になります。
- 雷が鳴り出したら、本製品には触れない。  $\bigcirc$ 感電の原因になります。

■ 安全のために

- $\bigcirc$ 本製品を濡らしたり、水気の多い場所で使わない。 水や洗剤などが本製品にかかると、すき間から浸み込み、 発火・感電の原因になります。
- 万一、本製品が濡れてしまった場合は絶対に使わない。
- ◇ 本製品の周辺に放熱を妨げるようなものを置かない。 発火の原因になります。
- 故障や異常のまま、つながない。  $\bigcirc$ 本製品に故障や異常がある場合は、必ずつないでいる機 器から取り外してください。そのまま使うと、発火・感電・故 障の原因になります。

解像度は入力ソースより同じか、低くなるようにしてください。

そうしないと"Check Resolutions Setting"というメッセー

**Check Resolution Settings** e.g: Set to 1920\*1080 so match the sourc

-1 -

注意:

ジが出ます。

# ▲ 注意

○ 長時間にわたり一定の場所に触れ続けない。 本製品を一定時間使うと、本製品が熱く感じる場合があり ます。長時間にわたり一定の場所に触れ続けると、低温や けどを起こす恐れがあります。 ◇ 本製品を踏まない。

破損し、ケガをするおそれがあります。特に、小さなお子様 にはご注意ください。

# ■ 各部名称

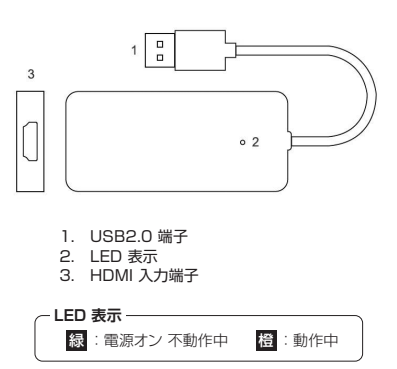

-2-

### (2) ビデオ形式とフレームレート(FPS)

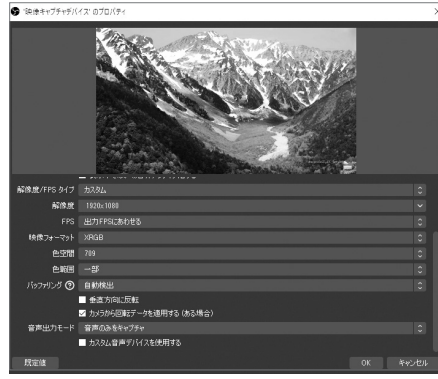

ビデオ形式のオプションは解像度により決まります。 最大FPSは解像度とビデオ形式の両方によって決まります。

ライブ配信や録画をするには、OBSスタジオの使用を推奨し ます。以下のサイトからダウンロードしてください。 https://obsproiect.com/

# ■ ソフトウエア (OBS Studio) 動作

(1)映像キャプチャデバイスの選択

ソフトウエアをダウンロードしインストールします。OBSを開 き、映像キャプチャデバイスを選択します。

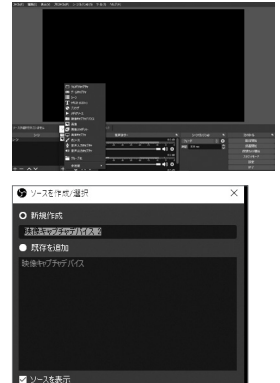

OKをクリックします。

映像キャプチャデバイ

スを選択します。

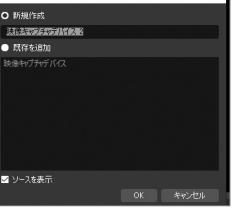

- 3 -

### (3) 音声設定

音声出力モード:キャプチャ音声通り カスタム音声デバイスを使用するにチェックする。 音声デバイス: デジタルオーディオインターフェース

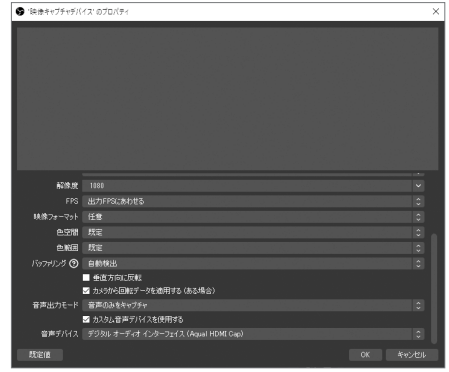

| 音量をDyク                         |
|--------------------------------|
| すべて再表示<br>非表示<br>名前を変更         |
| フル/死亡-する<br>フル/死貼り付ける          |
| 垂直レイアウト                        |
| フルタ<br>プロバティ<br>オーデオの詳細プロバティA) |

音声モニター:モニターのみ(出力はミュート) 同期オフセット:-470ms(音声と映像の同期:音声と映 像が同期するまで調整できる)

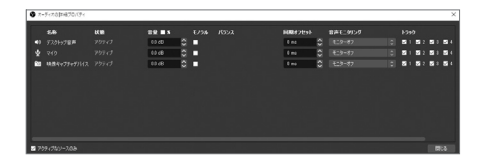

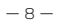

# ■ 製品仕様

| 接続インターフェイス | USB2.0(Type-A)             |
|------------|----------------------------|
|            | ドライバ不要(UVC規格対応)            |
| 入力端子       | HDMI1.4                    |
| 最大解像度      | 入力:1080p60                 |
|            | 録画:1080p60                 |
| 対応解像度      | 1080p,720p,480p            |
| 対応フォーマット   | 映像:YUY2,MJPEG              |
|            | 音声:HDMI方式                  |
| 電源         | USBパスパワー                   |
| 外形寸法       | 88(W)×40(D)×11(H)mm(ケーブル除く |
| 本体質量       | 約50g (本体、ケーブル)             |
| 使用温度範囲     | 0~40°C                     |
| 使用湿度範囲     | 20から80%(結露なきこと)            |

# (4) 録画

録画解像度の設定

録画の出力設定

6 B3

**Ö** -8

(\*\*)) A

📑 #17

() ##

-**X** 19822

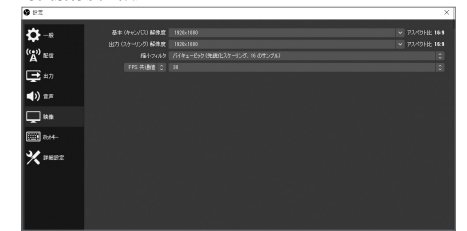

# 良い品質で録画するための、設定の例。

| 録画品質     | 高品質、ファイルサイズ中                              |
|----------|-------------------------------------------|
| 録画フォーマット | MP4                                       |
| エンコーダ    | ソフトウエア<br>(x264CPU 使用率の低いプリセット、ファイルサイズ増加) |

### 設定終了後は "録画開始"をクリックするだけ。

| シーントランジション |               | א-סאינ  |
|------------|---------------|---------|
|            | ۵.            | 配信開始    |
| 期間 300 ms  | $\Rightarrow$ | 録画開始    |
|            |               | 仮想カメラ開始 |
|            |               | スタジオモード |
|            |               | 設定      |
|            |               | 終了      |
|            |               |         |

#### 録画を終了するときは録画終了をクリックする。

| シーントラノジション | 6         | 고/Ю-Л/ = |
|------------|-----------|----------|
| ר זר ⊅ז−   | <b>\$</b> | 配信開始     |
| 期間 300 ms  | ÷         | 録画終了     |
|            |           | 仮想カメラ開始  |
|            |           | スタジオモード  |
|            |           | 設定       |
|            |           | 終了       |
|            |           |          |

# (5)配信

配信のためのビデオ品質の設定(パソコン、ネットワーク のスピードに合わせる)

#### サービスの設定

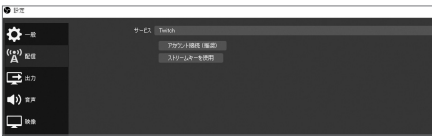

#### 配信開始をクリック

| シーントラノジジョン | 8           | א-נאינכ | 8 |
|------------|-------------|---------|---|
|            | 0 <b>\$</b> | 配信開始    |   |
| 期間 300 ms  | ÷           | 録画開始    |   |
|            |             | 仮想カメラ開始 |   |
|            |             | スタジオモード |   |
|            |             | 設定      |   |
|            |             | 終了      |   |

-11 -

-9-

■ 商業なエンコーダの最も多なないする

| ■ 動作環境                         |                             |  |  |
|--------------------------------|-----------------------------|--|--|
| 対応OS                           |                             |  |  |
| Windows® 7,8,10 Mac OSX 10.9以降 |                             |  |  |
| 1080p60録画のための推奨環境              |                             |  |  |
| ノートパソコン                        |                             |  |  |
| CPU                            | IntelCore i7-3537U以上        |  |  |
| グラフィック                         | NVIDIA <sup>®</sup> GT735以上 |  |  |
| メモリー                           | 4GB                         |  |  |
| デスクトップパソコン                     |                             |  |  |
| CDU                            | IntolCoro iE 2400N E        |  |  |

| CPU        | IntelCore i7-3537U以上        |  |
|------------|-----------------------------|--|
| グラフィック     | NVIDIA <sup>®</sup> GT735以上 |  |
| メモリー       | 4GB                         |  |
| デスクトップパソコン |                             |  |
| CPU        | IntelCore i5-3400以上         |  |
| グラフィック     | NVIDIA <sup>®</sup> GT630以上 |  |
| メモリー       | 4GB                         |  |

## -10 -

# ■ 使用上のご注意

### お手入れ方法

- ▲ 本製品についた汚れなどを落とす場合には、柔らかい きれいな布で軽く乾拭きしてください。
- ▲ 汚れがひどい場合は、水で十分に薄めた中性洗剤に布を 浸して、よく絞ってから汚れを拭き取り、最後に乾いた布 で拭いてください。
- ベンジン、シンナー、アルコール、消毒薬、化学ぞうきん、 クリーナーなどは使わないでください。

# ■ 保証規定

本製品は保証規定に基づき、お買い上げの日から1年間は 無償で修理または交換を行います。 規程の詳細はUSBメモリー内の保証規定をご覧ください。 レシートや納品書を大切に保管してください。 レシートや納品書などは購入日を証明するために必要です。

### アフターサービス

不具合、ご質問は下記アペックスサポートセンターにご連絡 ください。

#### 7409-0112 山梨県上野原市上野原964 TEL:0570-021-051 受付: 平日 12:00~17:00 ※年末年始·夏季休業期間を除く

発売元 株式会社アペックス

Web page https://electlic.apex.ne.ip